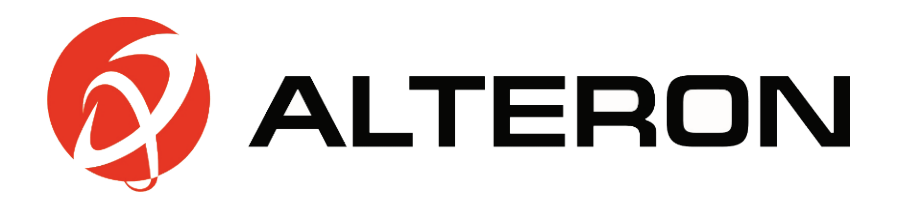

# Цветной ЖК монитор системы видеонаблюдения

# Руководство пользователя

Для моделей:

KM22A

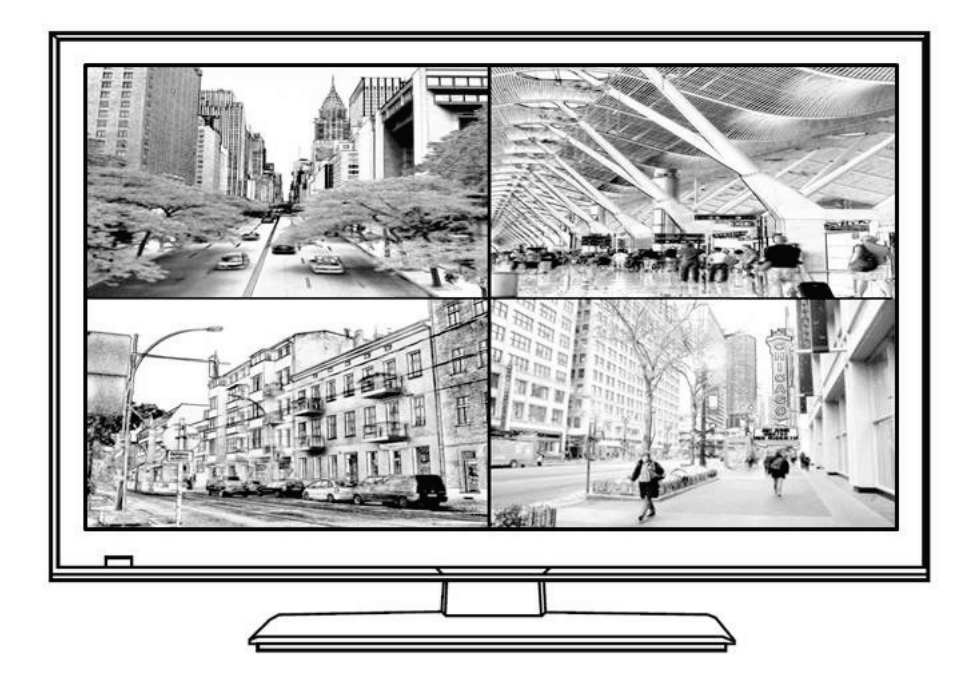

# Содержание

| 1. Введение                                                                            | 1  |
|----------------------------------------------------------------------------------------|----|
| 2. Правила техники безопасности                                                        | 2  |
| 2.1. Меры предосторожности для изделия                                                 | 2  |
| 2.2. Указания по безопасности                                                          | 3  |
| 2.3. Важная информация по выбору кабеля питания                                        | 3  |
| 2.3.1 Для США и Канады                                                                 | 3  |
| 2.3.2 Для стран Европы                                                                 | 3  |
| 2.3.3 Для Великобритании                                                               | 4  |
| 3. Стандарты и директивы                                                               | 5  |
| 3.1. Требования FCC                                                                    | 5  |
| 3.2. Предупреждение FCC                                                                | 5  |
| 3.3 Соответствие стандартам качества и безопасности Европейского союза                 | 5  |
| 3.4 Заявление о соответствии Директиве ЕС по ограничению использования опасных веществ | 6  |
| 3.5 Информация об утилизации старых изделий                                            | 6  |
| 4. Монтаж аппаратной части                                                             | 7  |
| 4.1 Проверка комплекта поставки                                                        | 7  |
| 5. Кнопки и разъемы                                                                    | 8  |
| 5.1 Кнопки                                                                             | 8  |
| 5.2 Разъемы                                                                            | 9  |
| 6. Настройка экранной индикации (OSD)                                                  | 10 |
| 7. Поиск и устранение неисправностей                                                   | 19 |
| 8. Допустимая частота аналогового видео с ПК                                           | 20 |
| 9. Технические характеристики                                                          | 21 |
| 10. Габариты                                                                           | 22 |

# 1 Введение

Благодарим вас за приобретение профессионального ЖК монитора для систем видеонаблюдения и предлагаем вашему вниманию фантастическую новую технологию, которая полностью изменит ваш взгляд на мониторы. В разделах ниже описаны лишь некоторые из основных преимуществ нашего ЖК монитора. Вы откроете еще больше удивительных преимуществ по мере пользования.

Просим обратить внимание на то, что настоящее руководство предназначено для ряда аналогичных моделей мониторов. Просим проверить номер модели на упаковке и задней части изделия, чтобы убедиться, что руководство пользователя соответствует вашему оборудованию.

- 1. ЖК монитор используется аналогично ЭЛТ монитору. Нет необходимости менять аппаратное обеспечение ПК, монитор достаточно подключить и начать использовать.
- Монитор определяет и отображает аналоговое видео (NTSC или PAL), видео с ПК и цифровое видео из разных источников.
- 3. По сравнению с традиционными ЭЛТ мониторами ЖК мониторы отличаются меньшим уровнем излучения и мерцания, минимизирует нагрузку на глаза и угрозу здоровью.
- 4. Компактный размер упрощает перевозку и дает возможность применения по различным назначениям.
- 5. Данный ЖК монитор может поддерживать цифровые сигналы PC-VGA, композитные и HDMI.
- 6. На композитные видео входы могут подаваться сигналы из различных источников, например, с камер, цифровых видеорегистраторов и т.п.
- 7. Конструкция монитора позволяет монтировать его на стену по стандарту VESA.
- 8 Данный монитор имеет специальные функции для 5 режимов развертки, 3DNR, режим против выгорания и функции мультимедийного USB проигрывателя.

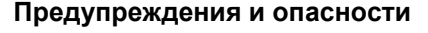

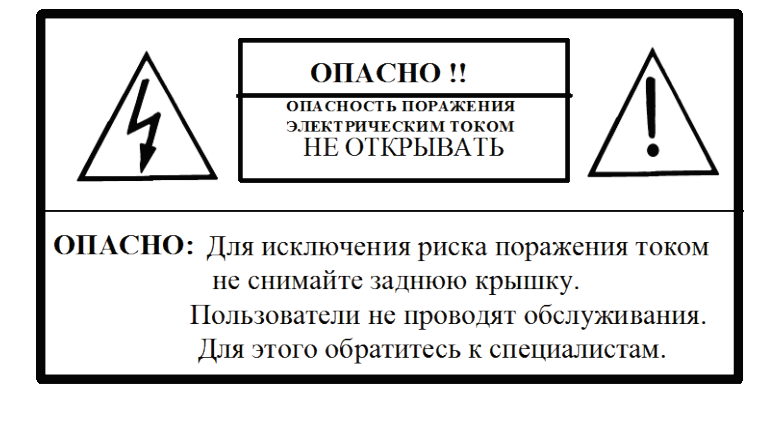

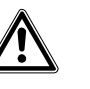

ВО ИЗБЕЖАНИЕ ПОЖАРА ИЛИ ПОРАЖЕНИЯ ЭЛЕКТРОТОКОМ ПРЕДОТВРАЩАЙТЕ ПОПАДАНИЕ ДОЖДЯ ИЛИ ВЛАГИ НА ЖК МОНИТОР СИСТЕМЫ ВИДЕОНАБЛЮДЕНИЯ. "ЖИЛА ПИТАНИЯ ПОДСВЕТКИ ЖК МОНИТОРА СИСТЕМЫ ВИДЕОНАБЛЮДЕНИЯ НАХОДИТСЯ ПОД ВЫСОКИМ НАПРЯЖЕНИЕМ. ПЕРЕД ОБСЛУЖИВАНИЕМ ПРОВЕРЬТЕ НАЛИЧИЕ ВЫСОКОГО

НАПРЯЖЕНИЯ, ПОДКЛЮЧИВ ДАТЧИК ВЫСОКОГО НАПРЯЖЕНИЯ

МЕЖДУ ЖИЛОЙ ПИТАНИЯ ПОДСВЕТКИ И ШАССИ".

### 2.1 Меры предосторожности для изделия

Соблюдайте предупреждения и инструкции, указанные на изделии.

ОПАСНО!

- 1. Не используйте аппарат рядом с водой.
- 2. Данный ЖК монитор рекомендуется устанавливать на устойчивое горизонтальное основание.
- **3.** При чистке используйте только нейтральное чистящее средство и мягкую влажную ветошь. Не опрыскивайте жидкими или аэрозольными чистящими средствами.
- **4.** Не подвергайте ЖК монитор воздействию прямых солнечных лучей или тепла. Горячий воздух может привести к повреждению корпуса и других деталей.
- 5. Для надежной и непрерывной работы и защиты ЖК монитора от перегрева должна обеспечиваться достаточная вентиляция. Не блокируйте вентиляционные пазы и отверстия какими-либо предметами и не устанавливайте ЖК монитор в месте, где может быть заблокирована вентиляция.
- **6.** Не устанавливайте ЖК монитор около двигателя или трансформатора, создающего мощное магнитное поле. Изображения и цвета на ЖК мониторе будут искажаться.
- **7.** Не позволяйте никаким металлическим фрагментам или предметам попадать в ЖК монитор через вентиляционные отверстия.
- 8. Не пытайтесь самостоятельно обслуживать изделие. Снятие крышки ЖК монитора подвергает опасности поражения электротоком и другим опасностям. Для обслуживания изделия привлекать квалифицированный обслуживающий персонал
- 9. Выключите изделие из стенной розетки и передайте на обслуживание квалифицированному обслуживающему персоналу, в случае если:
  - на изделие проливается жидкость или изделие попадает под дождь или воду.
  - Изделие не работает нормально, несмотря на соблюдение инструкций по эксплуатации.
  - Изделие уронили, или корпус был поврежден.

- Значительно изменяются эксплуатационные характеристики, что означает необходимость в обслуживании.

- Кабель или штекер питания подгорел или был поврежден.

Велись обнаружение и устранение неисправностей, но проблема не была устранена.

|  | ВНИМАНИЕ!  | Устройство необ»<br>питания.                           | кодимо эксплуатировать с оригинальным источником                                                                                   |
|--|------------|--------------------------------------------------------|----------------------------------------------------------------------------------------------------|
|  | осторожно! | Розетка питания, легкодоступной.                       | должна находиться рядом с оборудованием и быть                                                                                     |
|  |            | Используйте над.<br>Пользуйтесь толь<br>сертифицирован | пежащим образом заземленный шнур питания.<br>ко шнурами питания переменного тока, которые<br>ы для данной страны. См. пример ниже: |
|  | осторожно! | СШАUL<br>КанадаCSA<br>ФРГDE                            | ШвейцарияSEV<br>ВеликобританияBASE/BS<br>ЯпонияЗакон о контроле электроприборов.                                                   |

### 2.3 Важная информация по выбору кабеля питания

Комплект кабелей питания для данного изделия входит в комплект поставки. Он выбирался с учетом страны назначения. Его необходимо использовать во избежание поражения электротоком. Следуйте нижеизложенным указаниям, если необходимо заменить оригинальный комплект шнуров или если комплект шнуров не прилагается.

Розетка для шнура должна соответствовать требованиям IEC-60320 и может выглядеть следующим образом (Рис. А1 ниже):

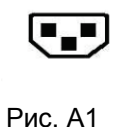

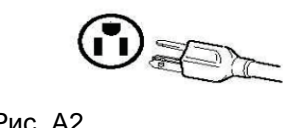

#### 2.3.1 Для США и Канады

В США и Канаде используется разъем NEMA5-15 (Рис. A2 выше), сертифицированный UL и маркированный CSA. Для изделий, устанавливаемых на стол или рабочий стол, могут использоваться комплекты шнуров типа SVT или SJT. Для изделий, устанавливаемых на пол стол, могут использоваться только комплекты шнуров типа SJT. Комплект шнуров должен выбираться в зависимости от номинальной силы тока изделия. В таблице ниже приведены критерия выбора шнуров питания, используемые в США и Канаде.

| Стандартный<br>тип | Размеры проводников шнура                                    | Максимальная номинальная<br>сила тока изделия |
|--------------------|--------------------------------------------------------------|-----------------------------------------------|
| SJT                | 18 американский сортамент проводов (AWG)<br>16 AWG<br>14 AWG | 10 A<br>12 A<br>12 A                          |
| SVT                | 18 AWG<br>17 AWG                                             | 10 A<br>12 A                                  |

#### 2.3.2 Для стран Европы

В Европе требуется использовать комплект шнуров питания, соответствующий розеткам данной страны. Комплект шнуров сертифицирован НАR и имеет специальную маркировку на внешней оболочке или на изоляции одного из внутренних проводников.

### 2.3.3 Для Великобритании

Для безопасности просим внимательно ознакомиться с текстом ниже.

Если пригнанный опрессованный штепсель не подходит к розетке питания, штепсель должен быть отрезан и безопасно утилизирован.

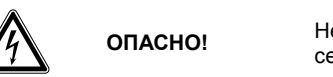

Не включайте отрезанный штепсель в розетку питания! Опасность серьезного поражения электротоком!

Если устанавливается новый штепсель, соблюдайте код проводки, показанный ниже. При наличии сомнений обращайтесь к квалифицированному электрику.

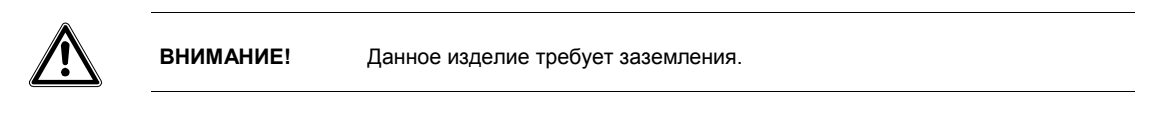

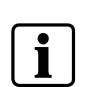

#### ВАЖНО!

Провода жилы питания маркированы цветом следующим образом:

- Зеленый и желтый: Земля
- Синий: Нейтраль
- Коричневый: Фаза

Если цвета проводов жилы питания данного изделия не соответствуют маркировке клемм нового штепселя, действуйте следующим образом:

ЗЕЛЕНЫЙ И ЖЕЛТЫЙ провод должен быть подключен к клемме штепселя, помеченной буквой Е, символом заземления, ЗЕЛЕНЫМ цветом или ЗЕЛЕНЫМ И ЖЕЛТЫМ цветом.

СИНИЙ провод должен быть подключен к клемме штепселя, помеченной буквой N или ЧЕРНЫМ цветом.

КОРИЧНЕВЫЙ провод должен быть подключен к клемме штепселя, помеченной буквой L или КРАСНЫМ цветом.

При наличии вопросов по выбору надлежащего шнура питания проконсультируйтесь у дилера, продавшего вам изделие.

# 3 Стандарты и директивы

# 3.1 Требования FCC

Данное устройство соответствует Части 15 Правил и Регламента FCC. Эксплуатация возможна при двух следующих условиях: (1) Настоящее изделие не должно вызывать вредных помех, и (2) настоящее изделие должно быть устойчивым к любым возникающим помехам, включая помехи, которые могут приводить к неправильной работе.

Оборудование прошло испытания и было признано соответствующим требованиям Части 15 Регламента FCC для цифровых устройств категории Б. Эти требования предназначены для обеспечения разумной защиты от неблагоприятных помех при эксплуатации оборудования в условиях жилых помещений. Данное оборудование создает, использует и может излучать радиочастотную энергию. Если оно не монтируется и не эксплуатируется в строгом соответствии с инструкциями, оно может создавать неблагоприятные помехи для радиокоммуникаций. Тем не менее, нельзя исключить возникновение помех в определенных условиях. Если данное оборудование действительно вызывает неблагоприятные помехи для приема телевизионных или радиосигналов, что определяется включением и выключением оборудования, пользователю рекомендуется попытаться устранить помехи принятием одной или более следующих мер:

- Переориентация или перемещение приемной антенны.
- Повышение пространственного разноса между оборудованием и приемником.
- Подключение оборудования к розетке из сети, отличной от сети, к которой подключен приемник.
- Консультация с дилером или опытным радио/телевизионным техником.

Экранированные взаимосвязанные кабели должны использоваться с настоящим оборудованием для обеспечения соответствия с установленными лимитами СВЧ излучения, применимыми к данному устройству.

Изменения или модификации, в прямой форме не утвержденные изготовителем, может лишить пользователя права на эксплуатацию оборудования.

#### Уведомление о соответствии Регламенту Канады по вызывающему помехи оборудованию

Данный цифровой аппарат категории Б соответствует всем требованиям Регламента Канады по вызывающему помехи оборудованию.

# 3.2 Предупреждение FCC

Для непрерывного соответствия требованиям FCC пользователь должен использовать заземленный шнур питания и экранированный видеосигнальный шнур с паянными комплектными ферритовыми сердечниками. Если должен использоваться кабель BNC, использовать только экранированный кабель BNC (5). Кроме того, любые изменения или модификации, в прямой форме не утвержденные стороной, ответственной за нормативно-правовое соответствие, может лишить пользователя прав на эксплуатацию настоящего устройства.

### 3.3 Соответствие стандартам качества и безопасности Европейского союза

Устройство соответствует требованиям Директивы 2004/108/ЕС в части "Электромагнитной совместимости" и Директивы 206/95/ЕС в части Безопасности.

## 3.4 Заявление о соответствии Директиве ЕС по ограничению использования опасных веществ

Данный дисплей, описанный в настоящем руководстве пользователя, на 100% соответствует всем требованиям установленным Директивой Европейского союза 2002/95/EC по ограничению использования определенных опасных веществ в электрическом и электронном оборудовании.

### 3.5 Информация об утилизации старых изделий

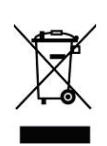

Бывшее в употреблении электрическое и электронное оборудование должно утилизироваться раздельно и в соответствии с законодательством, которое устанавливает требования к надлежащей утилизации, сбору и переработке бывшего в употреблении электронного и электрического оборудования. Если изделие помечено данным знаком с перечеркнутым мусорным баком на колесиках, то это означает, что изделие подпадает под действие Европейской директивы 2002/979/ЕС. Если вы намерены утилизировать данное изделие, обратитесь в местные органы власти и уточните надлежащий метод утилизации. Надлежащая утилизация бывшего в употреблении изделия поможет предотвратить возможные отрицательные воздействия на окружающую среду и здоровье людей.

Внимание: при необходимости утилизировать настоящее оборудование, не помещайте его в обычный бак для бытовых отходов.

# 4. Аппаратное обеспечение

В этой главе описаны процедуры корректной установки ЖК монитора.

### 4.1. Проверка комплекта поставки

- ЖК монитор + настольная подставка 1 шт.
- Шнур питания 1 шт.
- Адаптер 1 шт.
- Кабель VGA 15-контактный (1,8 м) 1 шт.
- Кабель аудио Ø 3,5 мм (1,5 м) 1 шт.
- Руководство пользователя 1 шт.

### 5.1 Кнопки

| Vol-        | Vol+      | -/L ·       | +/R         | Menu        | Source | Power |
|-------------|-----------|-------------|-------------|-------------|--------|-------|
| Ļ           | Ļ         | Ļ           | Ļ           | ↓<br>↓      | Ļ      | Ļ     |
| o <b>,1</b> | <b>,2</b> | o <b>,3</b> | o <b>,4</b> | o <b>,5</b> | 0,6    | 0,7   |

#### о,1 Vol- (Громкость -):

- 1. Нажмите для уменьшения громкости или
- 2. перемещения курсора вниз при OSD в режиме "Меню"

#### о,² Vol+ (Громкость +):

- 1. Нажмите для увеличения громкости или
- 2. перемещения курсора вверх при OSD в режиме "Меню"

#### о**,3 -/L (-/Л):**

- 1. Нажмите для перемещения курсора влево при OSD в режиме "Меню"
- 2. Уменьшить значение настройки или
- 3. включить функцию "Нет"/"Выкл"

#### o**,4 +/R (+/Π):**

- 1. Нажмите для перемещения курсор вправо при OSD в режиме "Меню" или
- 2. Увеличить значение настройки или
- 3. включить функцию "Да"/"Вкл"

#### о,₅ Menu (Меню):

- 1. Вход в экранное меню или
- 2. подтверждение настройки

#### о,6 Source (Источник):

- 1. Отображение источника входного сигнала при выключенном экранном меню. ИЛИ
- 2. Выход из меню после завершения настройки

#### о,7 Power (Питание):

Нажать для включения и нажать повторно для отключения

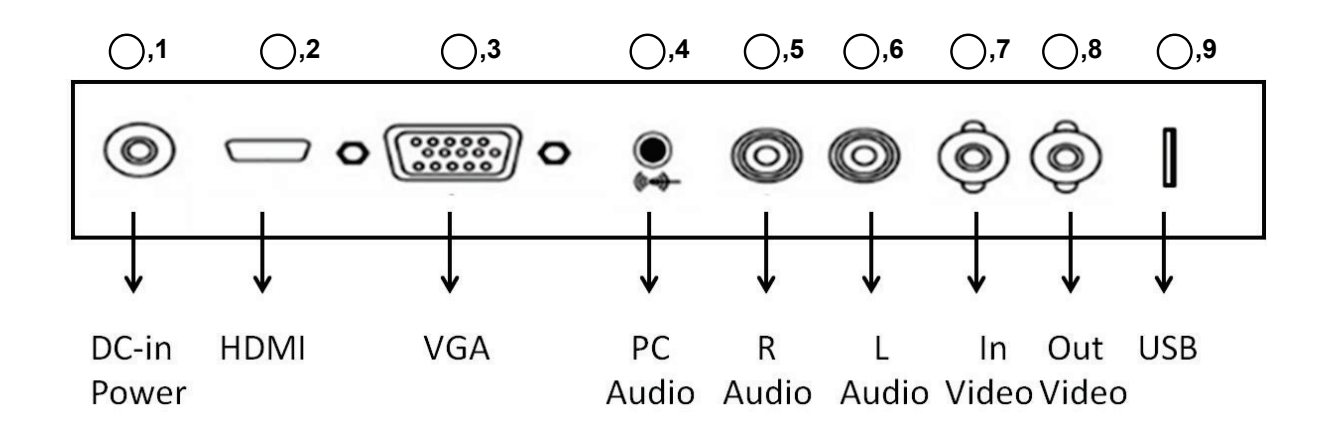

| Наименование | Разъем                                      | Функция                                                                                                    |
|--------------|---------------------------------------------|----------------------------------------------------------------------------------------------------|
| 0,1          | 12 В пост. тока                             | Используйте блок питания 12 В постоянного тока, 3 А.                                                          |
| 0,2          | Вход HDMI                                   | Подключите разъем HDMI от цифрового видеорегистратора или видео оборудования к монитору.                      |
| 0,3          | Вход D-Sub (VGA)                            | Подключить к VGA выходу ПК или регистратору.                                                                  |
| 0,4          | Аудио вход с 120К (<br>3,5мм)               | Подключить к аудио выходу ПК.                                                                                 |
| 0,50,6       | Стерео аудио вход RCA<br>(L/R)              | Стерео аудио вход, R означает правый канал (красный)<br>аудио разъема, L — левый канал (белый) аудио разъема. |
| 0,70,8       | Композитный видео<br>вход и выход (тип BNC) | Этот видео вход и выход используется для ввода и вывода композитного видеосигнала.                            |
| 0,9          | USB разъем                                  | Обновление ПО и воспроизведение мультимедиа с USB<br>устройств.                                               |

# 6. Настройка параметров экрана (OSD)

# Изображение

 Нажмите клавишу Menu (Меню) для вызова экранного меню. Нажмите "-/Л" или "+/R" для выбора режима "Picture" ("Изображение") и нажмите клавишу "Menu" ("Меню") еще раз для выбора опции "Picture Setup" (Настройка изображения).
Различные настройки изображения изменяются в этом меню. Нажмите Vol- (Громкость -) или Vol+ (Громкость +) для выбора нужного пункта, который требуется отрегулировать и дважды нажмите на клавишу Menu (Меню) для входа в пункти а затем нажмите Vol- (Громкость -) или Vol+ (Громкость +) для изменения значения или функции. Нажмите клавишу Source (Источник) для возврата в меню и подтверждения настроек.

### Настройка изображения (режим AV/HDMI)

Нажмите клавишу Menu (Меню) для входа в Picture Setup (Настройки изображения) и нажмите "-/L" или "+/R "для выбора "User" (Пользователь) или "Default" (По умолчанию). Если выбран режим "User" (Пользователь), то настройку можно отрегулировать самому. Нажмите "Vol-" (Громкость -) или "Vol+ (Громкость +) для выбора Contrast (Контрастности) /Brightness(Яркости)/Sharpness(Резкости)/Tint(Цветности) /Saturation(Насыщенности). Нажмите клавишу Menu (Меню) и Нажмите -/L или +/R для уменьшения или увеличения значения и нажмите клавишу Source (Источник) для выхода и подтверждения настроек.

# Настройка изображения (режим VGA)

Нажмите клавишу Menu (Меню) для входа в настройки Picture Setup (Настройки изображения) и нажмите "-/L" или "+/R "для выбора "User" (Пользователь) или "Default" (По умолчанию). Если выбран режим "User"(Пользователь), то настройку можно отрегулировать самому.Нажмите "Vol-" (Громкость -) или "Vol+ (Громкость +) для выбора Contrast(Контрастности)/Brightness(Яркости)Нажмите "Menu" (Меню) и нажмите "-/L" или "+/R для уменьшения или увеличения значения и нажмите Source (Источник) для выхода и подтверждения настроек.

# Color Temp. (Цветовая температура)

Нажмите клавишу "Menu" (Меню) для входа в настройки Color Temp (Настройки температуры цвета) в режиме Picture (Изображение) и нажмите "-/L" или "+/R " для выбора Warm(Теплого)/Cool(Холодного) /Normal(Нормального), нажмите клавишу "Source" (Источник) для выхода и подтверждения настроек.

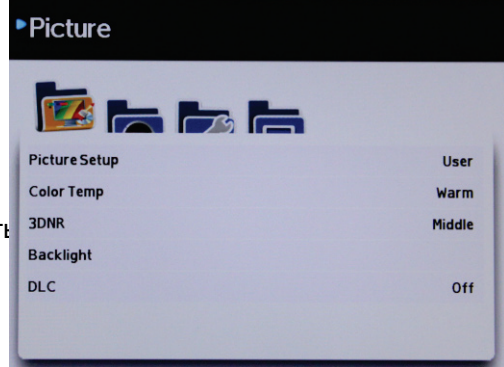

| Picture       |      |
|---------------|------|
| Picture Setup | User |
| Contrast      | 50   |
| Brightness    | 50   |
| Sharpness     | 50   |
| Tint          | 50   |
| Saturation    | 50   |
|               |      |

| Picture       |      |  |  |
|---------------|------|--|--|
| Picture Setup | User |  |  |
| Contrast      | 50   |  |  |
| Brightness    | 50   |  |  |
| Sharpness     | 50   |  |  |
|               | 50   |  |  |
|               | 50   |  |  |
|               |      |  |  |

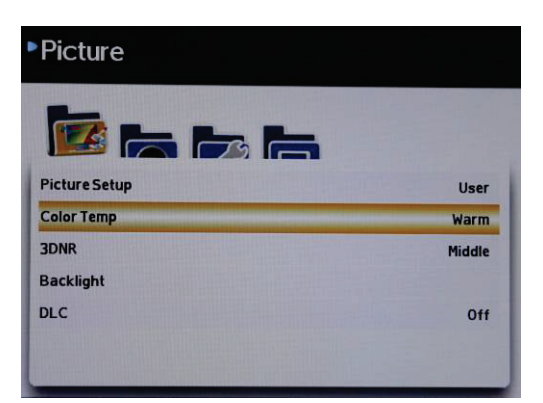

# 3DNR (3D Шумоподавление)

Нажмите клавишу "Menu" (Меню) для входа в настройки 3DNR (Настройки 3DNR) в режиме Picture (Изображение) и нажмите "-/L" или "+/R "для выбора High(Высокого) /Middle(Среднего)/Low(Низкого) уровня шумоподавления. Нажмите клавишу "Source" (Источник) для выхода и подтверждения настроек.

### Подсветка

Нажмите клавишу "Menu" (Меню) для входа в настройки Backlight (Настройки подсветки) в режиме Picture (Изображение) и нажмите "-/L" или "+/R "для уменьшения или увеличения значения, нажмите Source (Источник) для выхода и подтверждения настроек.

# DLC (Динамический регулятор яркости)

Нажмите клавишу "Menu" (Меню) для входа в настройки DLC (Настройки DLC) в режиме Picture (Изображение) и нажмите "-/L" или "+/R "для выключения или включения функции. При подключении монитора непосредственно к камере, выключите DLC для улучшения качества видео.

# Аудио

- Нажмите клавишу Menu (Меню) для вызова Экранного меню. Нажмите "-/L" или "+/R" для выбора режима "Audio" ("Звук") и нажмите клавишу "Menu" ("Меню") еще раз для входа в настройки звука.
- 2. Различные настройки изображения изменяются в этом меню. Нажмите Vol- (Громкость -) или Vol+ (Громкость +)

для выбора нужного пункта, который требуется отрегулировать, и дважды нажмите на клавишу Menu (Меню) для входа в пункты, а затем нажмите Vol-

(Громкость -) или Vol+ (Громкость +) для изменения значения или функции. Нажмите клавишу Source (Источник) для возврата в меню и подтверждения настроек.

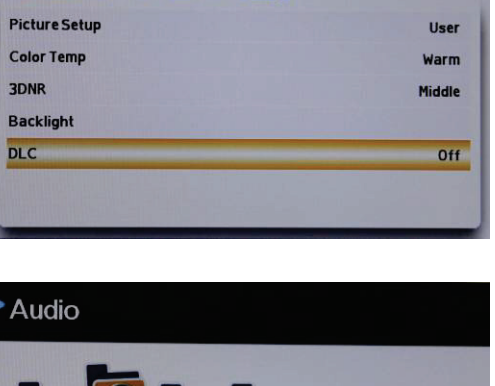

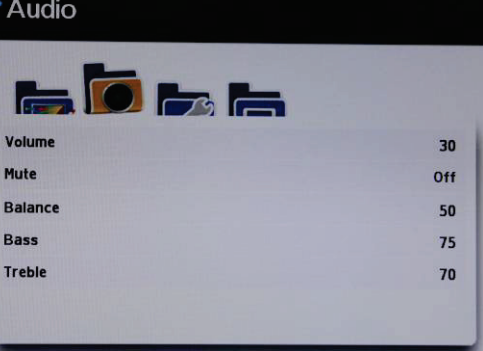

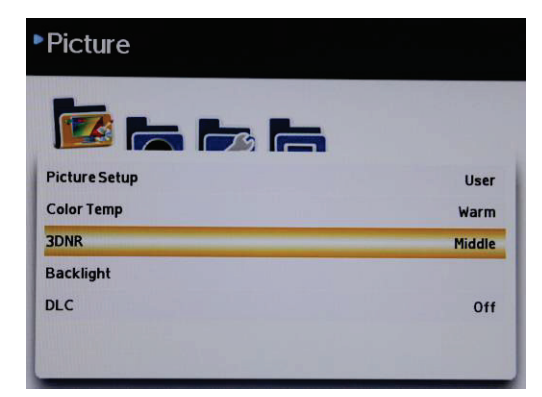

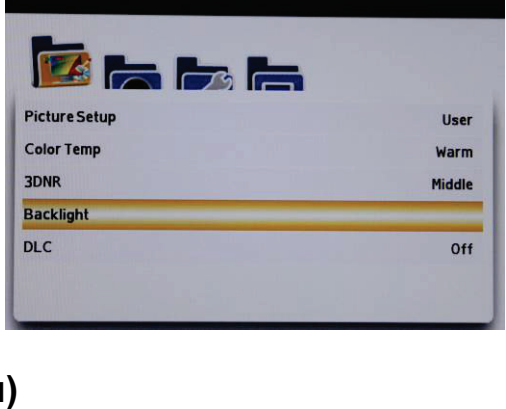

Picture

Picture

Нажмите клавишу "Menu" (Меню) для входа в настройки Volume (Настройки громкости) в режиме Audio (Звук) и нажмите "-/L" или "+/R "для уменьшения или увеличения громкости звука, нажмите Source (Источник) для выхода и подтверждения настроек.

Также можно напрямую нажимать "Vol-" (Громкость -) или "Vol+ "(Громкость +) для уменьшения или увеличения громкости звука.

the de

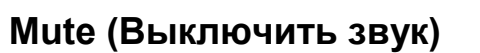

Нажмите клавишу "Menu" (Меню) для входа в настройки Mute (Настройки отключения звука) в режиме Audio (Звук) и нажмите "+/R "для включения или отключения звука. Нажмите клавишу Source (Источник) для выхода и подтверждения настроек.

# Balance (Баланс)

Нажмите клавишу "Menu" (Меню) для входа в настройки Balance (Настройки баланса) в режиме Audio (Звук) и нажмите "-/L" или "+/R "для изменения баланса динамика. 50 означает, что динамики звучат одинаково громко. Нажмите клавишу Source (Источник) для выхода и подтверждения настроек.

# Bass (HY)

Нажмите клавишу "Menu" (Меню) для входа в настройки Bass (Настройки НЧ) в режиме Audio (Звук) и нажмите "-/L" или "+/R "для уменьшения или увеличения значения. Нажмите клавишу Source (Источник) для выхода и подтверждения настроек.

Audio Volum 30 Mute Off Balance 50 Bass 75 Treble 70

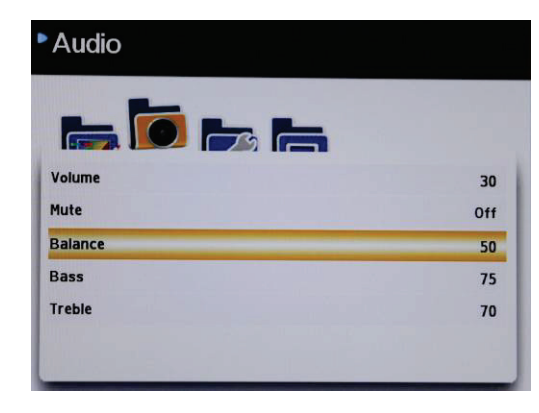

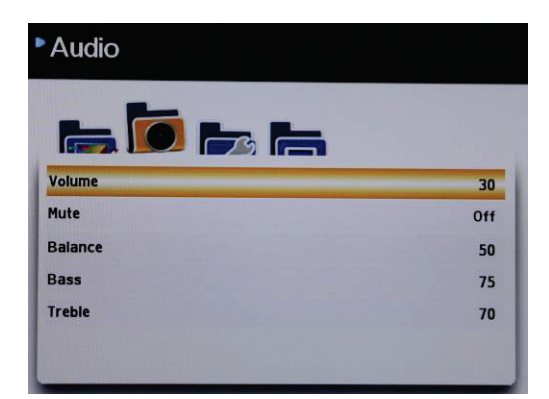

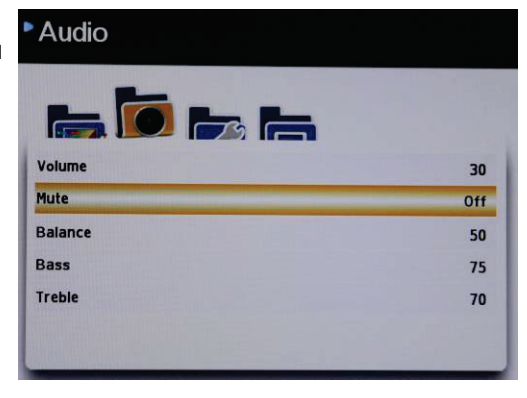

# Treble (BY)

Нажмите клавишу "Menu" (Меню) для входа в настройки Treble (Настройки ВЧ) в режиме Audio (Звук) и нажмите "-/L" или "+/R "для уменьшения или увеличения значения. Нажмите клавишу Source (Источник) для выхода и подтверждения настроек.

# Setup (Настройки)

- Нажмите клавишу Menu (Меню) для вызова Экранное меню. Нажмите "-/L" или "+/R" для выбора режима "Setup" ("Настройки") и нажмите клавишу "Menu" ("Меню") еще раз для входа в настройки.
- Различные настройки изображения изменяются в этом меню. Нажмите Vol- (Громкость -) или Vol+ (Громкость +) для выбора нужного пункта, который требуется отрегулировать, и дважды нажмите на клавишу Menu (Меню) для входа в пункты, а затем нажмите Vol-(Громкость -) или Vol+ (Громкость +) для изменения значения или функций. Нажмите клавишу Source (Источник) для возврата в меню и подтверждения настроек.

### Язык:

Нажмите клавишу "Menu" (Меню) для входа в настройки Language (Настройки языка) в режиме "Setup" ("Настройки") и нажмите клавишу "Menu" ("Меню") еще раз для входа в перечень языков (English/French/Germany/Spanish/Italian /Russian/Chinese (английский/французский/немецкий /испанский/итальянский/русский/китайский) и нажмите "Vol-(Громкость -) или "Vol+" (Громкость +) для выбора языка. Нажмите клавишу Source (Источник) для выхода и подтверждения настроек.

# OSD Transparent (Прозрачность OSD)

Нажмите клавишу "Menu" (Меню) для входа в настройки OSD Transparent (Настройки прозрачности OSD) в режиме "Setup" (Настройки) и нажмите "Vol- "(Громкость -) или "Vol+" (Громкость +) для выбора уровния прозрачности (0%/25% /50%/75%/95%). Нажмите клавишу Source (Источник) для выхода и подтверждения настроек.

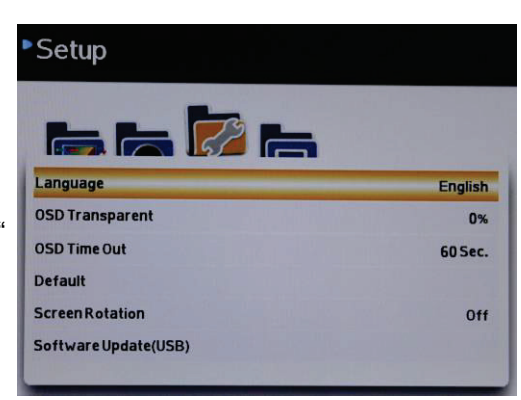

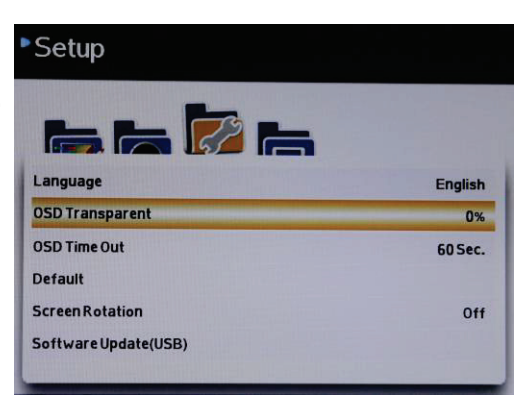

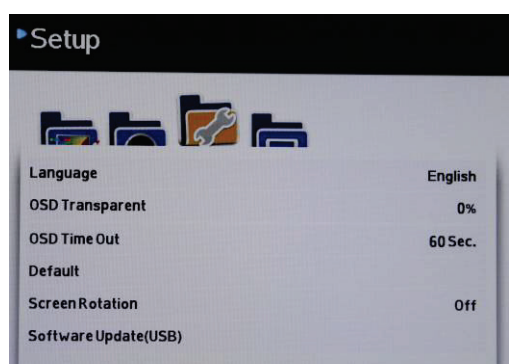

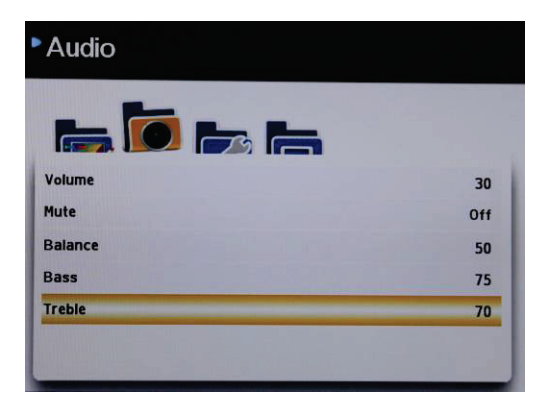

# OSD Time Out (Таймаут OSD)

Нажмите клавишу "Menu" (Меню) для входа в настройки OSD Time Out (Настройки таймаута OSD) в режиме "Setup" (Настройки) и нажмите "Vol- "(Громкость -) или "Vol+" (Громкость +) для выбора времени (5 Sec(ceк)/15 Sec(Ceк) /30 Sec(Ceк)/45 Sec(Ceк)/60 Sec(Ceк)). Нажмите клавишу Source (Источник) для выхода и подтверждения настроек.

# Default (По умолчанию)

Нажмите клавишу "Menu" (Меню) для входа в меню Default (Настройки по умолчанию) в режиме "Setup" (Настройки) и нажмите "+/R" (Yes(Да)) для загрузки значений по умолчанию или нажмите "-/L "(No(нет)) для выхода.

# Screen Rotation (Ориентация экрана)

< No

Нажмите Vol- (Громкость -) или Vol+ (Громкость +) для выбора Screen Rotation (Ориентация экрана) в режиме "Setup" (Настройки) и нажмите "+/R "для включения или выключения функции Rotation (Поворот). Нажмите клавишу Source (Источник) для выхода и подтверждения настроек.

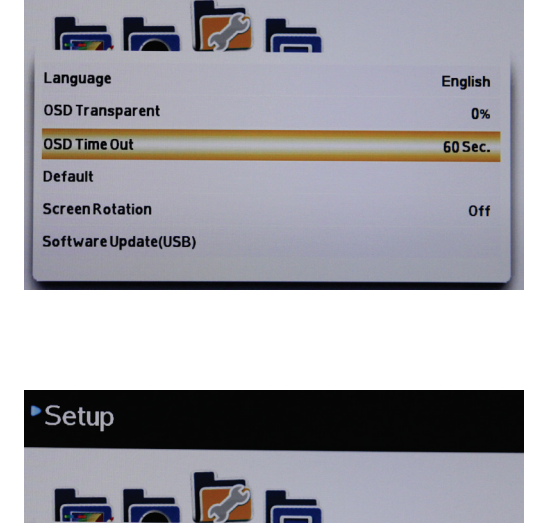

English

60 Sec.

0%

Off

Setup

Language

**OSD Transparent** 

Software Update(USB)

OSD Time Out

Default Screen Rotation

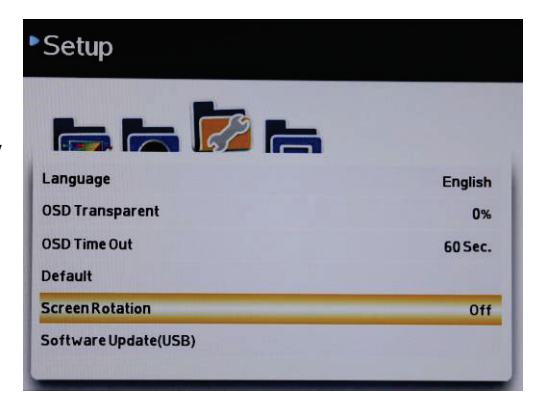

### Обновление ПО (USB)

Нажмите клавишу "Menu" (Меню) для входа в настройки Software Update (Настройки обновления ПО) в режиме "Setup" (Настройки) и нажмите "+/R" (Yes(ДА)) для запуска обновления ПО или нажмите "-/L "(No(нет)) для выхода.

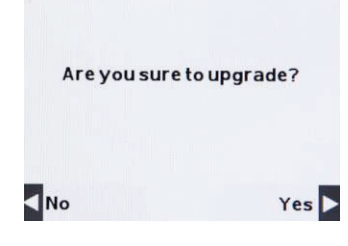

Are you sure?

Yes 🕨

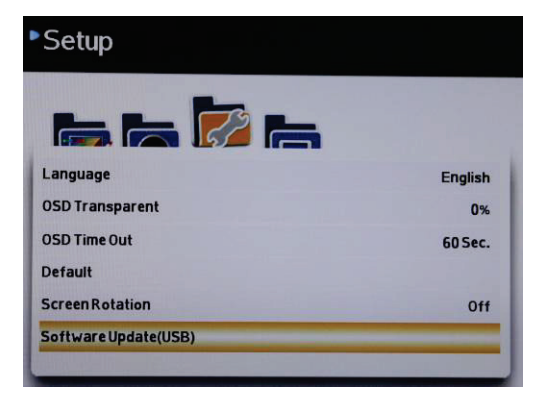

# Function (Функции)

 Нажмите клавишу Menu (Меню) для вызова Экранного меню. Нажмите "-/L" или "+/R" для выбора режима "Function" ("Функции") и нажмите клавишу "Menu" ("Меню") еще раз для входа-в в настройки Function (Функций).

2. Различные настройки функций изменяются в этом меню. Нажмите Vol- (Громкость -) или Vol+ (Громкость +) для

выбора нужного пункта, который требуется отрегулировать, и дважды нажмите на клавишу Menu (Меню) для входа в

пункты, а затем нажмите "-/L" или "+/R для регулирования значения или функции. Нажмите клавишу Source (Источник) для возврата в меню и подтверждения настроек.

# VGA setup (Настройка VGA)

Нажмите клавишу Menu (Меню) для входа в VGA Setup (Настройки VGA) и нажмите "Vol-" (Громкость -) или "Vol+" (Громкость +) для выбора Н.Position (Положение по горизонтали/V.Position (Положение по вертикали)/Clock(Таймер)/Phase(Фаза)/Auto(Авто). Нажмите клавишу Menu (Меню) и нажмите "-/L" или +/R для уменьшения или увеличения значения и нажмите клавишу Source (Источник) для выхода и подтверждения настроек.

Нажмите "Auto" (Авто), чтобы цвет регулировался в зависимости от источника сигнала.

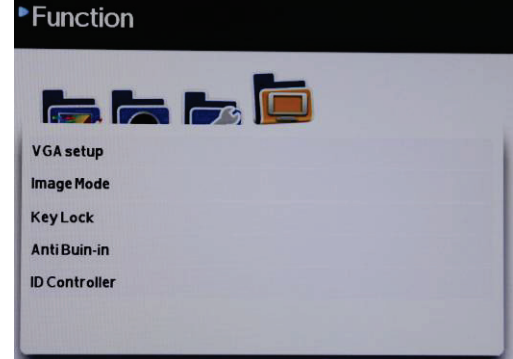

| H. Position | 50 |
|-------------|----|
| V. Position | 50 |
| Clock       | 50 |
| Phase       | 30 |
| Auto        |    |

### Image mode (AV/Video Mode) (Режим изображения (режим AV/видео))

Нажмите клавишу "Menu" (Меню) для входа в настройки Image Mode Settings (Настройки режима изображения) и нажмите "Vol- "(Громкость -) или "Vol+ "(Громкость +) для выбора 16:9 Over(Растянутая)-1/ 4:3 Over(Растянутая)-1 /16:9 Over(Растянутая)-2/4:3 Full(Полная)/16:9 Full(Полная) и нажмите клавишу "Menu" (Меню), режим развертки переключится на О после выбора нужного режима. Нажмите клавишу Source (Источник) для выхода и подтверждения настроек.

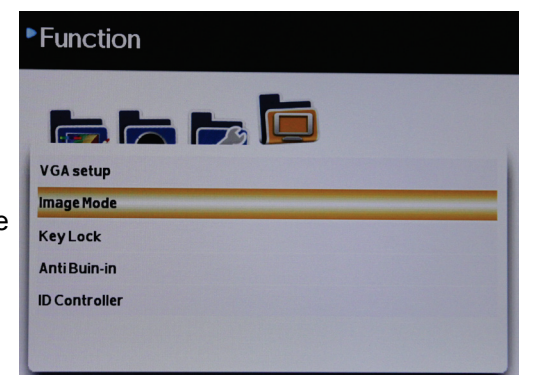

1. 16:9 Over(Растянутая)-1

Растянутая развёртка для заполнения изображением экрана 16:9 и отрезания 2% по "Vertical" (Вертикали) и "Horizontal" (Горизонтали).

#### 2. 4:3 Over(Растянутая)-1

Подлинный формат 4:3 с отрезанием около 2% по "Vertical" (Вертикали) и 2% по "Horizontal" (Горизонтали).

3. 16:9 Over(Растянутая)-2

Растянутая развёртка для заполнения изображением экрана 16:9 и отрезания 4% по "Vertical" (Вертикали) и "Horizontal" (Горизонтали)

#### 4. 4:3 Full (Полная)

Режим растянутой развертки с форматом 4:3 и черной полосой справа и слева от кадра.

#### 5. 16:9 Full (Полная)

Изображение полностью заполняет экран по "Vertical" (Вертикали) и "Horizontal" (Горизонтали)

### Image mode (VGA Mode) (Режим изображения (режим VGA))

Нажмите клавишу "Мепи" (Меню) для входа в настройки Image Mode (Настройки режима изображения) и нажмите "Vol- "(Громкость -) или "Vol+ "(Громкость +) для выбора Full Scan (Полная развертка) / 4:3 и нажмите клавишу "Menu" (Меню), выбранный режим развертки переключится на "О" после выбора нужного режима. Нажмите клавишу Source (Источник) для выхода и подтверждения настроек.

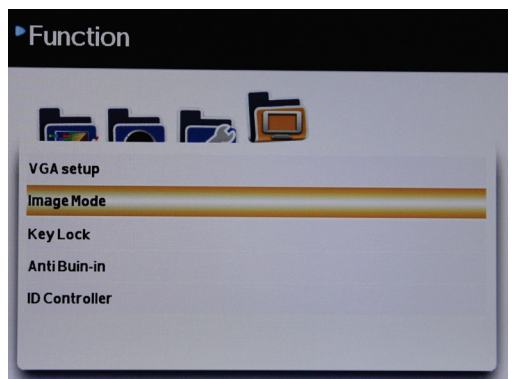

- 1. Full Scan (Полная развертка): Изображение полностью заполняет экран 16:9 по "Vertical" (Вертикали) и "Horizontal" (Горизонтали).
- 2. 4:3 :

Сжатая развертка с форматом 4:3 и черной полосой справа и слева от кадра

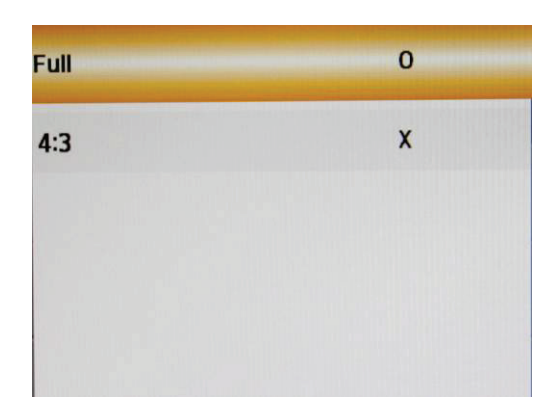

### Key Lock (Блокировка клавиш)

Нажмите клавишу "Menu" (Меню) для входа в настройки Key Lock (Настройки блокировки клавиши) в режиме

"Function" (Функции) и нажмите "+/R "для включения или выключения функции блокировки клавиш. Нажмите клавишу Source (Источник) для выхода и подтверждения настроек.

Нажмите "+/R"," -/L ", "Source" (Источник) для разблокировки клавиш.

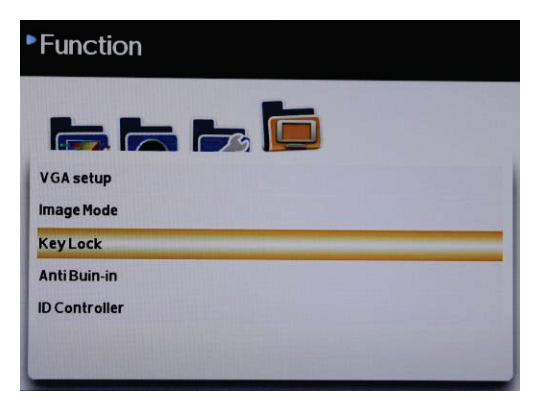

### Anti Burn-in (Предотвращение выгорания дисплея)

Нажмите клавишу "Мепи" (Меню) для входа в настройки Anti Burn-in (Предотвращения выгорания дисплея) и нажмите Vol- (Громкость -) или Vol+ (Громкость +) для выбора времени 30Min(мин.) /60/Min(мин.) /90Min(мин.) /Off (выкл.), и нажмите клавишу "Menu" (Меню), выбранное время переключится на О. Нажмите клавишу "Source" (Источник) для выхода и подтверждения настроек.

| ▶ Function    |
|---------------|
|               |
| VGA setup     |
| Image Mode    |
| KeyLock       |
| AntiBuin-in   |
| ID Controller |
|               |
|               |

### ID Controller (Идентификация-контроллера)

#### (функция доступна только для моделей с удаленным идентификационным контролером)

Нажмите клавишу "Menu" (Меню) для входа в настройки ID Controller Settings (Настройки идентификации-контролера) "+/R " для включения или выключения функции ID Controller (Идентификационный контролер).

Нажмите "Vol- "(Громкость -) или "Vol+ "(Громкость +) для выбора настроек Monitor ID (Идентификатор монитора) и нажмите клавишу "Menu" (Меню) для входа в ID Setting (Настройки идентификатора). Нажмите "-/L "или "+/R" для перемещения влево или вправо по строке цифр и нажмите "Vol-" (Громкость -) или "Vol+ " (Громкость +) для уменьшения или увеличения числа (0~9). Нажмите клавишу Source (Источник) для выхода и подтверждения настроек.

Нажмите "ID" на удаленном контролере для задания идентификационного номера, чтобы можно было управлять монитором, Number (Число) должно быть идентично числовому Monitor ID (Идентификатору монитора).

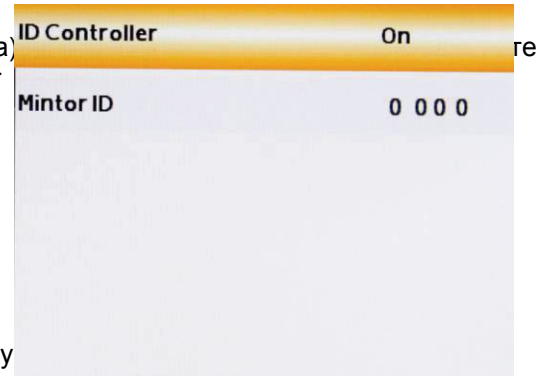

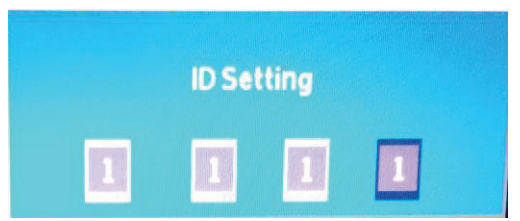

# USB

1. Вставьте запоминающее устройство USB (2.0 и выше) в разъем USB

ID: 1111 ID setup:111

2. Нажмите клавишу "Source" (Источник) и нажмите "Vol-" (Громкость -) или "Vol+" (Громкость +), чтобы

выбрать "USB". Нажмите клавишу "Menu" (Меню) для входа в USB Function (Функция USB). Нажмите "-/L" или "+/R" для выбора РНОТО(ФОТО) /MUSIC(МУЗЫКА)/MOVIE(КИНО)/TEXT(TEKCT)

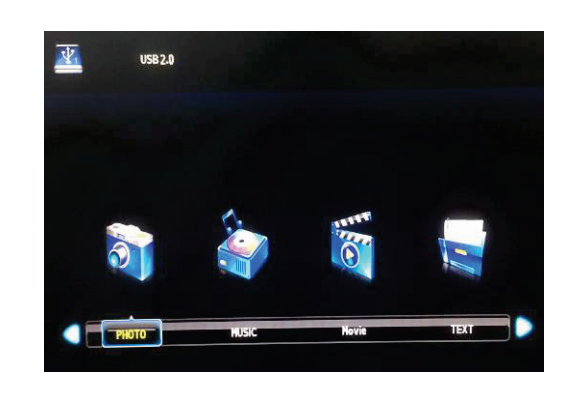

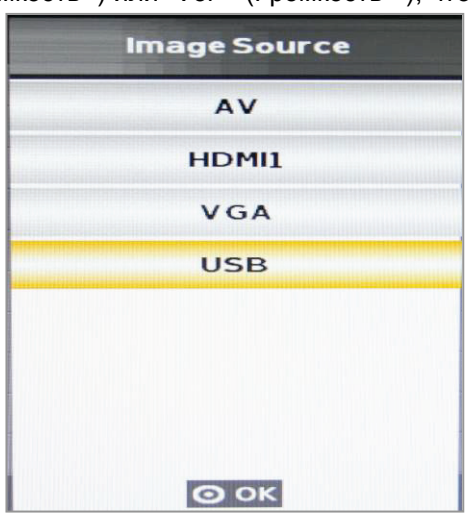

 Нажмите клавишу "Menu" (Меню) для воспроизведения выбранного элемента и нажмите "Menu" (Меню) повторно для выхода на запоминающее устройство USB (C).

Нажмите "-/L" или "+/R "для выбора имени файла, который нужно воспроизвести и нажмите клавишу "Menu" (Меню) для воспроизведения.

Нажмите "-/L" или "+/R "для перехода к иконке Return (Возврат) для выхода

Примечание: Поддерживаемый формат мультимедиа

Фото: BMP/PNG/JPG/TIF Музыка: MP3 Видео: MP4/AVI/MPG/MPE/VOB/MKV

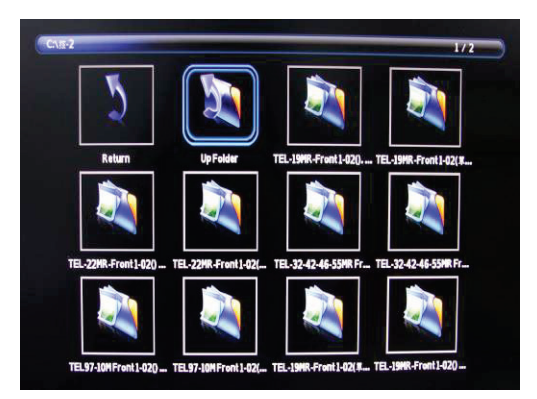

# 7. Поиск и устранение неисправностей

При наличии проблем с ЖК монитором проверьте нижеуказанное перед обращением к поставщику оборудования. Наиболее часто проявляется проблема подключения аудио-видео оборудования или графической карты. Мы рекомендуем одновременно с поиском и устранением неисправностей ознакомиться с руководством пользователя аудио-видео оборудования или графической карты. Не используйте частоту обновления выше максимальной частоты обновления ЖК монитора.

| Проблема                    | Поиск и устранение неисправностей                                 |
|-----------------------------|-------------------------------------------------------------------|
| Нет изображения на экране   | Проверьте, что шнур питания компьютера или аудио-видео            |
| ЖК монитора                 | оборудования надежно включен в стенную розетку или удлинитель.    |
|                             | Проверьте, что включатель ЖК монитора находится в положении       |
|                             | "выкл", а индикатор на передней панели ЖК монитора горит зеленым. |
|                             | Проверьте, что (сигнальные) кабели компьютера или аудио-видео     |
|                             | оборудования надлежащим образом закреплены.                       |
| Аномальное изображение      | Проверьте и убедитесь, что (сигнальные) кабели компьютера или     |
|                             | аудио-видео оборудования правильно и надежно подключены к         |
|                             | разъемам на задней стороне ЖК монитора.                           |
| Аномальные цвета            | Проверьте и убедитесь, что (сигнальные) кабели ЖК монитора        |
| изображения на экране       | правильно и надежно подключены к разъемам VGA, BNC, RCA на        |
|                             | задней стороне компьютера.                                        |
| На экране отображается      | Проверьте правильность настроек согласно главе "Function"         |
| интерфейс                   | (Функции).                                                        |
| Слышен звук, изображения на | Проверьте, что оба видео входа подключены правильно (BNC /RCA/    |
| экране не видно             | /S-Video и VGA).                                                  |
| Отображается видео, звук не | Проверьте, что оба аудио входа правильно подключены, штекеры      |
| воспроизводится             | аудио входов стандарта RCA и диаметром 3,5 мм.                    |
|                             | Проверьте, что громкость не находится на наименьшем уровне        |

# 8. Допустимая частота аналогового / цифрового видео

В таблице ниже перечислены наилучшие параметры для аналогового сигнала (ПК), поддерживаемые данным ЖК монитором. При работе в режиме, которого нет в нижеприведенном списке, ЖК монитор перестает работать или отображает некорректное изображение.

| Режим      | D-sub: |
|------------|--------|
| 1 0/10/101 | D 000. |

|       |                     | Горизонталь | Вертикаль   |             |
|-------|---------------------|-------------|-------------|-------------|
|       |                     | Номинальная | Номинальная | Номинальная |
| Рочим | Разрешение          | частота     | частота     | частота     |
|       | Газрешение          | +/-0,5 кГц  | +/-1 Гц     | следования  |
|       |                     |             |             | пикселей    |
|       |                     |             |             | (МГц)       |
| VGA   | 640*350 при 70 Гц   | 31,469      | 70,087      |             |
| VGA   | 640*480 при 60 Гц   | 31,469      | 59,940      | 25,175      |
| VGA   | 640*480 при 75 Гц   | 37,500      | 75,000      | 31,500      |
| DOS   | 720*400 при 70 Гц   | 31,469      | 70,087      | 28,322      |
| SVGA  | 800*600 при 56 Гц   | 35,156      | 56,250      | 36,000      |
| SVGA  | 800*600 при 60 Гц   | 37,879      | 60,317      | 40,000      |
| SVGA  | 800*600 при 75 Гц   | 46,875      | 75,000      | 49,5000     |
| XGA   | 1024*768 при 60 Гц  | 48,363      | 60,004      | 65,000      |
| XGA   | 1024*768 при 70 Гц  | 56,476      | 70,069      | 75,000      |
| XGA   | 1024*768 при 75 Гц  | 60,023      | 75,029      | 78,750      |
| SXGA  | 1280*1024 при 60 Гц | 63,980      | 60,000      | 108,000     |
| SXGA  | 1280*1024 при 70 Гц | 74,882      | 69,853      |             |
| SXGA  | 1280*1024 при 75 Гц | 79,976      | 75,025      | 135,000     |

#### Частота режима HDMI:

| РЕЖИМЫ VESA |               |                |              |            |  |
|-------------|---------------|----------------|--------------|------------|--|
|             |               | Горизонтальная | Вертикальная |            |  |
| Режим       | Разрешение    | Номинальная    | Номинальная  | Номинальна |  |
|             |               | частота        | частота      | я частота  |  |
|             |               | +/-0,5 кГц     | +/-1 Гц      | следования |  |
|             |               |                |              | пикселей   |  |
|             |               |                |              | (МГц)      |  |
| CEA         | 720*480i-60   | 15,734         | 60           | 27,027     |  |
| CEA         | 720*480P-60   | 31,5           | 60           | 27,027     |  |
| CEA         | 1280*720P-60  | 45             | 60           | 74,25      |  |
| CEA         | 1920*1080i-60 | 33,75          | 60           | 74,25      |  |
| CEA         | 1920*1080P-60 | 67,5           | 60           | 148,5      |  |
| CEA         | 720*576i-50   | 15,625         | 50           | 13,5       |  |
| CEA         | 720*576P-50   | 31,25          | 50           | 27         |  |
| CEA         | 1280*720P-50  | 37,5           | 50           | 74,25      |  |
| CEA         | 1920*1080i-50 | 28,125         | 50           | 74,25      |  |
| CEA         | 1920*1080P-50 | 56,25          | 50           | 148,5      |  |

# 9. Технические характеристики

| Модель                                      | KM22A                                                                                            |  |  |  |
|---------------------------------------------|--------------------------------------------------------------------------------------------------|--|--|--|
| Система                                     |                                                                                                  |  |  |  |
| Размер панели                               | 21.5 дюйм, светодиодная подсветка                                                                |  |  |  |
| Разрешение                                  | 1920 x 1080                                                                                      |  |  |  |
| Размер пикселя ( хВ)                        | 0.24795 x 0.24795                                                                                |  |  |  |
| Коэффициент контрастности                   | 1000:1                                                                                           |  |  |  |
| Яркость                                     | 250 кд/м2                                                                                        |  |  |  |
| Соотношение сторон                          | 16:9                                                                                             |  |  |  |
| Время отклика                               | L/R: 85/85, U/D: 80/80                                                                           |  |  |  |
| Угол обзора                                 | Tr+Tf=5 мс (?)                                                                                   |  |  |  |
| Видео сигнал                                | Аналоговый RGB сигнал,<br>Композитный сигнал 0,6~1,0В от пика до пика/75 Ом, Y:1Vp-p, C: 0.3Vp-p |  |  |  |
| Цветовая система видео                      | NTSC/PAL с автоматическим определением и переключением                                           |  |  |  |
| Частота развертки                           | Горизонтальная: 31К~81 кГц, Вертикальная: 56~75 Гц                                               |  |  |  |
| Интерфейсы управления                       |                                                                                                  |  |  |  |
| Элементы управления на передней панели      | Роwer (Питание), Source(Источник)/Menu(Меню), +/R(П),-/L(Л),<br>Vol(Громкость)+/Vol(Громкость)-  |  |  |  |
| OSD контроль                                | Да                                                                                               |  |  |  |
| Язык OSD                                    | английский, французский, немецкий, испанский, итальянский, русский, китайский(7)                 |  |  |  |
| Входной / Выходной разъем                   |                                                                                                  |  |  |  |
| ·                                           | HDMI x 1                                                                                         |  |  |  |
|                                             | D-Sub (VGA) x 1                                                                                  |  |  |  |
|                                             | Видео вход (BNC) x 1                                                                             |  |  |  |
| Входной разъем                              | RCA аудио (R+L) х 1 комплект                                                                     |  |  |  |
|                                             | ПК аудио вход (3,5 мм разъем) х 1                                                                |  |  |  |
|                                             | USB x 1                                                                                          |  |  |  |
|                                             | Вход питания (12В постоянного тока, 3А) х 1                                                      |  |  |  |
| Выходнои разъем                             | Видео выход (ВИС) Х Т                                                                            |  |  |  |
| Механические и электрические характеристики |                                                                                                  |  |  |  |
| Сквозной видеовыход                         | Ца                                                                                               |  |  |  |
| Монтаж по стандарту VESA                    | /5 х /5 мм                                                                                       |  |  |  |
| Материал передней панели                    | Пластик                                                                                          |  |  |  |
| Материал заднего кожуха                     | Пластик                                                                                          |  |  |  |
| Материал подставки                          |                                                                                                  |  |  |  |
| Питацию                                     |                                                                                                  |  |  |  |
|                                             |                                                                                                  |  |  |  |
|                                             | 50D1(Wakc)                                                                                       |  |  |  |
| Рабочая температура                         | 20% ~ 85% от в важность                                                                          |  |  |  |
| Габариты изделия (ШуГуВ)                    | 520 x 365 x 160 MM                                                                               |  |  |  |
| Габариты удаковки (ШхГхВ)                   | 650 x 500 x 213 MM                                                                               |  |  |  |
| Масса нетто                                 | 3.2 Kr                                                                                           |  |  |  |
| Масса брутто                                | 5,4 Kr                                                                                           |  |  |  |
| Нормативное соответствие                    | CE, FCC, RoHS                                                                                    |  |  |  |
| Цвет                                        | Черный                                                                                           |  |  |  |
| Комплект поставки                           |                                                                                                  |  |  |  |
| Кабель питания                              | 1                                                                                                |  |  |  |
| Блок питания                                | Вход: 100~240В переменного тока, 50/60 Гц; выход: 12В постоянного тока, 3А                       |  |  |  |
| Кабель D-Sub (VGA)                          | 1                                                                                                |  |  |  |
| Аудио кабель 3.5 мм                         | 1                                                                                                |  |  |  |
| Руководство пользователя                    | 1                                                                                                |  |  |  |
| Кронштейн для блока питания                 | В комплект не входит                                                                             |  |  |  |

«Характеристики и конструкция изделия могут изменяться без предварительного уведомления.

# 10. Габариты

# Для модели: KM22A

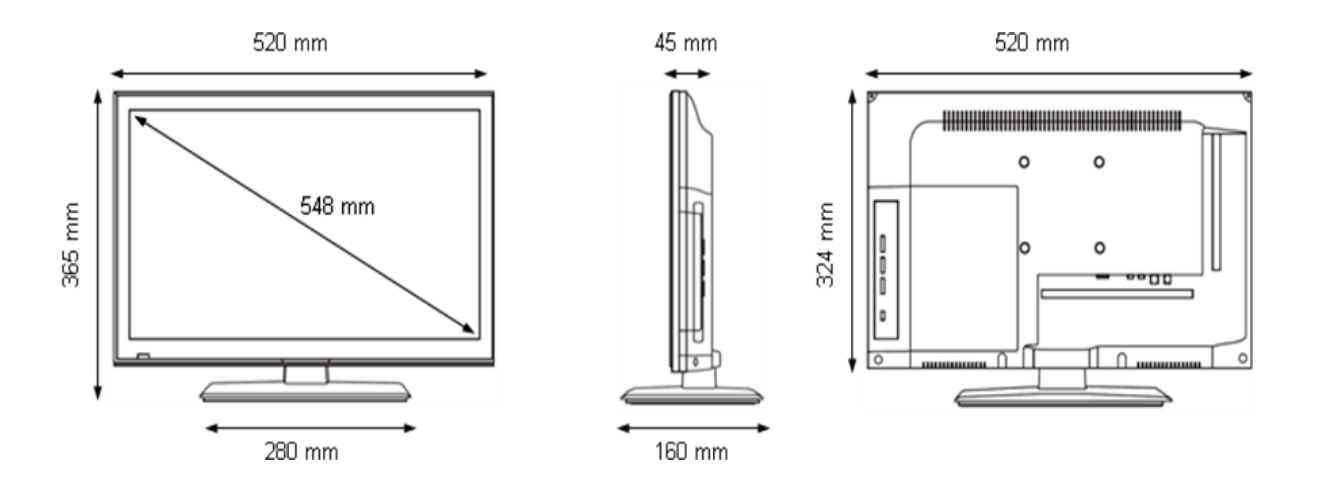